# راهنمای نرم افزار گرامرلی پرمیم

## Grammarly premium guide

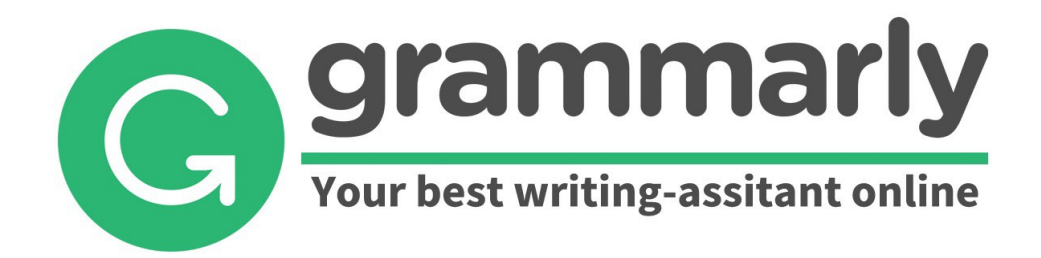

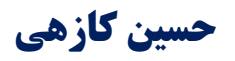

معاون كتابخانه مركزي و مركز اطلاعرساني

1348

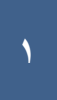

### معرفى:

گرامرلی یک شرکت فناوری است که با استفاده از هوش مصنوعی و پردازش زبان طبیعی، ابزار نوشتن دیجیتال را توسعه داده است. گرامرلی ابزاری آنلاین است که میتواند در پست الکترونیکی، نامهها و برنامههای شما و ... خطاهای نگارشی و ویرایشی شما را ردیابی و تصحیح کند و همچنین دارای یک جستجوگر ادبی است که مشکلات دستور زبان مکاتبات شما را ردیابی و مشخص میکند.

این نرم افزار به عنوان یک افزونه روی مرورگر و یا نرم افزار ورد کامیپوتر شما اضافه میشود. گرامرلی سرقت ادبی را بصورت آنلاین در بیش از ۱۶ میلیارد صفحه وب و وب سایت جستجو و نمایش میدهد.

#### پایگاههای اطلاعاتی مانند:

پروكوئيست

وايلى

ساینس دایرکت

آی تری پلی

و ... از این نرم افزار جهت تعیین میزان همپوشانی و مشابهتیابی استفاده میکنند.

امکانات ویرایشی- نگارشی

در این نرم افزار امکانات ذیل وجود دارد:

- چک کردن املاء دقیق لغات، متناسب با بستری که لغات در اون قرار داره (Contextual Spelling).
  - Grammar) چک کردن نکات گرامری (Grammar)
  - Punctuation) چک کردن نشانههای سجاوندی (Punctuation)
  - Sentence structure) چک کردن ساختار جملات (Sentence structure)
    - Style) چک کردن سبک نگارش (Style)
  - امکان انتخاب زمینهی تخصصی و دریافت پیشنهادای متناسب با متن (Genre)
- دریافت پیشنهادایی در خصوص لغات برای افزایش تنوع و غنای واژهها در متن (Vocabulary enhancement)
  - دریافت اطلاعات در مورد میزان دستبرد فکری در متن (Plagiarism)

با این امکانات، تقریبا میشود گفت گرامرلی برای تمام کسایی که میخواهند انگلیسی بنویسند مفید و موثراست،

نحوی دسترسی و استفاده:

وارد نشاني اينترنتي :

Megapaper.ir و يا ezaccess.ir شويد

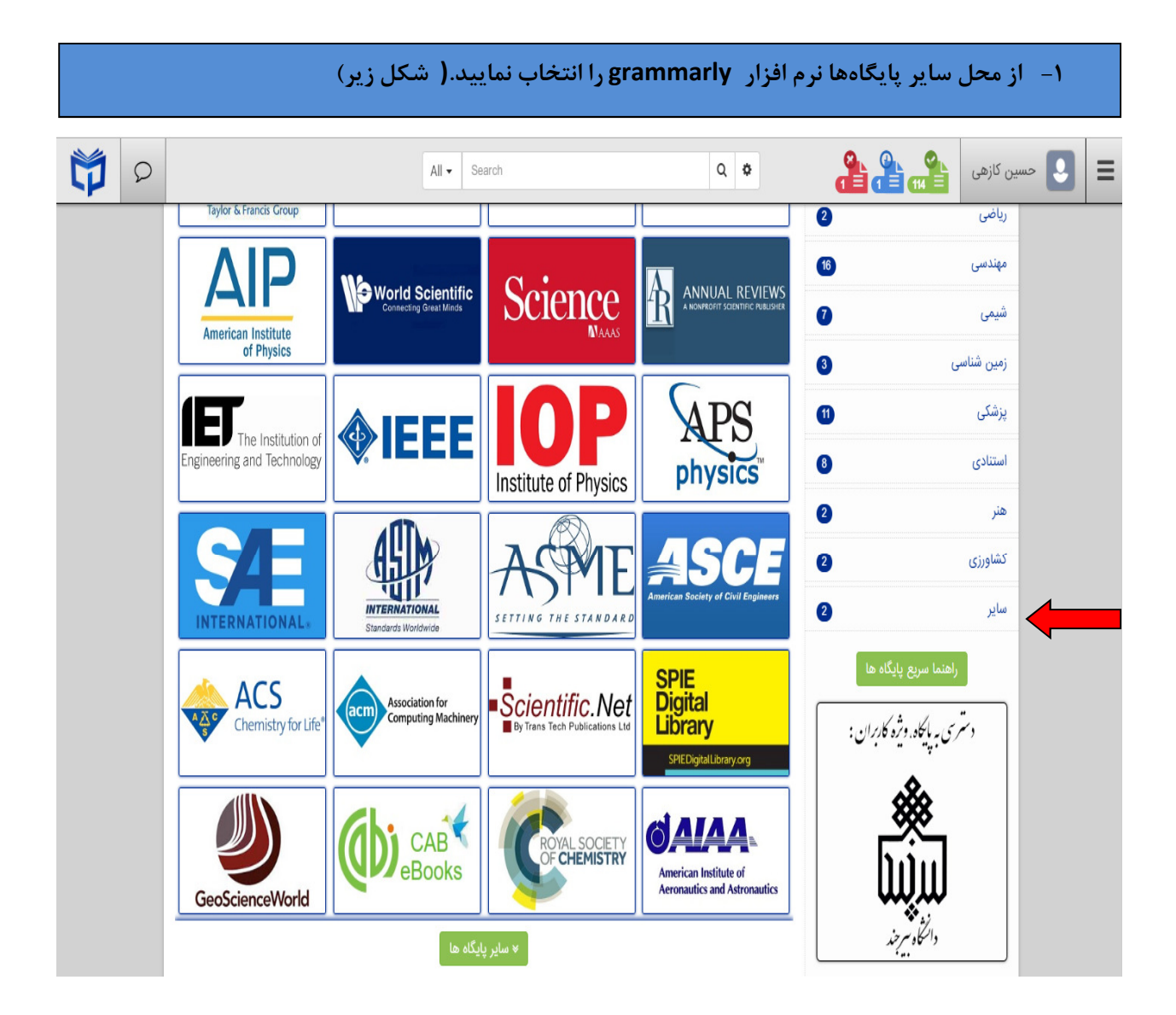

#### ۲- نرم افزار گرامرلی را انتخاب نمایید.( شکل زیر)

|                          | All - Search             | Q 🌣                               |                                                                                                    | 🗎 📃 حسین کازهی                                                          |
|--------------------------|--------------------------|-----------------------------------|----------------------------------------------------------------------------------------------------|-------------------------------------------------------------------------|
|                          | کرامرلی<br>تصل به پایگاه | Pofessional Risgistism Prevention | موضوعات زیر دسته بندی شده اند.<br>فیلتر بر روی موضوعات کلیک<br>های فعال من<br>0<br>10<br>2<br>2<br>2<br>2<br>2<br>2<br>2<br>2<br>2 | یایگاه ها در<br>برای اعمال<br>نمایید.<br>همه<br>عمومی<br>فیزیک<br>ریاضی |
|                          |                          |                                   | 16                                                                                                    | مهندسی                                                                  |
|                          |                          |                                   | 0                                                                                                    | شيمى                                                                    |
|                          |                          |                                   | ی د                                                                                                    | زمین شناس                                                               |
|                          |                          |                                   | <b>(1)</b>                                                                                                    | پزشکی                                                                   |
| grammarly.com.ezaccess.i |                          |                                   | 8                                                                                                    | استنادی                                                                 |

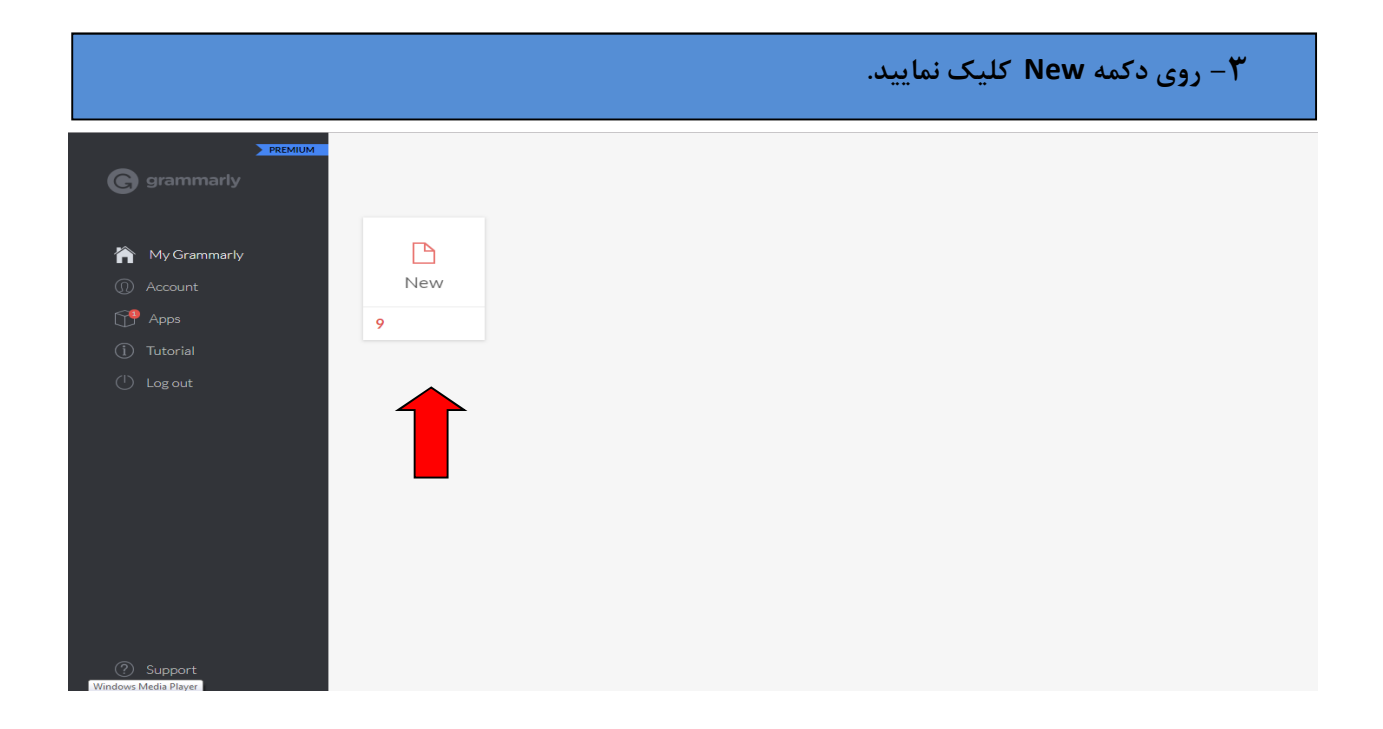

۴- عنوان تحقیق خود را در محل title وارد کرده و مسیر فایل متنی خود را از محل chosse file مشخص نمایید و سپس روی send request کلیک کنید.

| My Grammarly        |       | New Request                                                                                                    |
|---------------------|-------|----------------------------------------------------------------------------------------------------|
| Account             | Title |                                                                                                    |
| Apps                |       |                                                                                                    |
| Tutorial<br>Log out |       | Choose File No file chosen these format is supported for upload: doc , docx , odt , rt htm , html , txt max upload file size is 4 MB OR max documents support is 100,000 characters (about 60 page min documents support is 30 words documents must not has revision. If your document contains rev Accept all revisions and try uploading. Click here for details. |
|                     |       | Send Request                                                                                                    |

۵- پس از گذشت دقایقی بسته به حجم و تعداد صفحات فایل شما، گزارش آماده شده در اختیار شما قرار می گرار می گیرد، روی فلش کلیک کنید و فایل را دریافت نمایید. گزارش پی دی اف مربوط به فایل مورد نظر در اختیار شما قرار شما قرار خواهد گرفت.

| grammarly                                     |      |                                                                           |  |  |
|-----------------------------------------------|------|---------------------------------------------------------------------------|--|--|
| My Grammarly                                  | Navi | <b>library1</b><br>Abstract: Let $\chi = \infty, N.$<br>Lee's description |  |  |
| (1) Account                                   | 3    | 38 🗹 🗑                                                                    |  |  |
| <ol> <li>Tutorial</li> <li>Log out</li> </ol> |      |                                                                           |  |  |
|                                               |      |                                                                           |  |  |
|                                               |      |                                                                           |  |  |
|                                               |      |                                                                           |  |  |
|                                               |      |                                                                           |  |  |
| ② Support                                     |      |                                                                           |  |  |

۶- برای سهولت بیشتر فایل pdf را به ورد تبدیل کنید و سپس اصلاحات را روی آن انجام دهید. بعد از آن
 برای بار دوم فایل خود را بارگذاری نموده و نتیجه نهایی را مشاهده کنید.

توجه: حتماً فایل متنی را بارگذاری نمایید.

موفق باشيد

واحد علمسنجى

کتابخانه مرکزی و مرکز اطلاعرسانی دانشگاه بیرجند